## 通过 VPN 访问校内信息系统的操作指引

一、手机端通过学校 VPN 来访问校内信息系统的具体操作如下:

1、首先下载手机 VPN 的 APP。在手机 APP 商店直接搜索"easyconnect",并进行下载 安装。

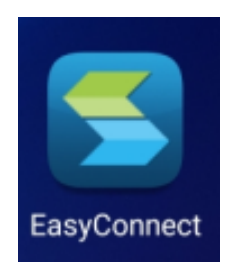

2、安装完后,打开 APP,首次登陆需要输入学校 VPN 地址: vpn.gdcxxy.net

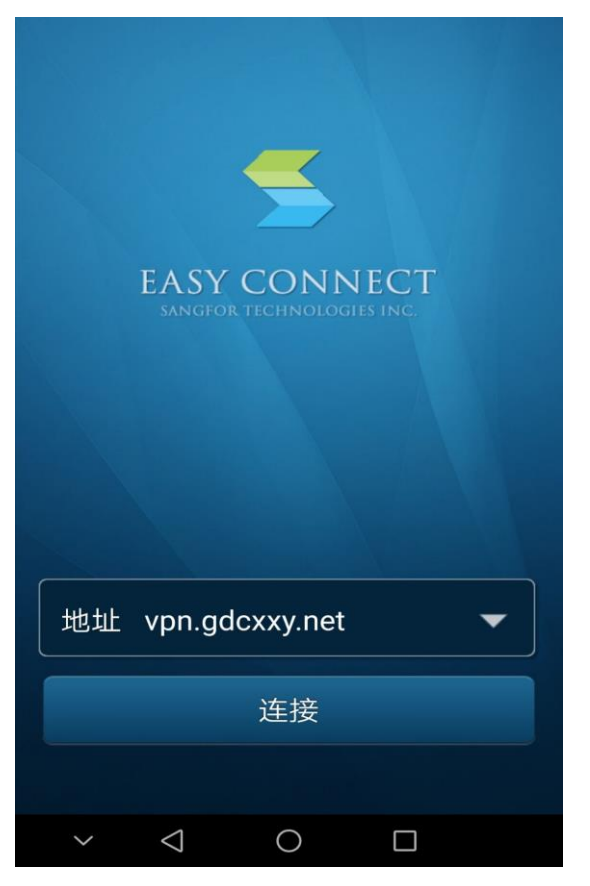

3、VPN 的登录账户密码与自己的数字化校园账号密码一致。如忘记自己密码或者账号 有异常的情况,请与教育技术中心钟树华老师(13728338558)联系。

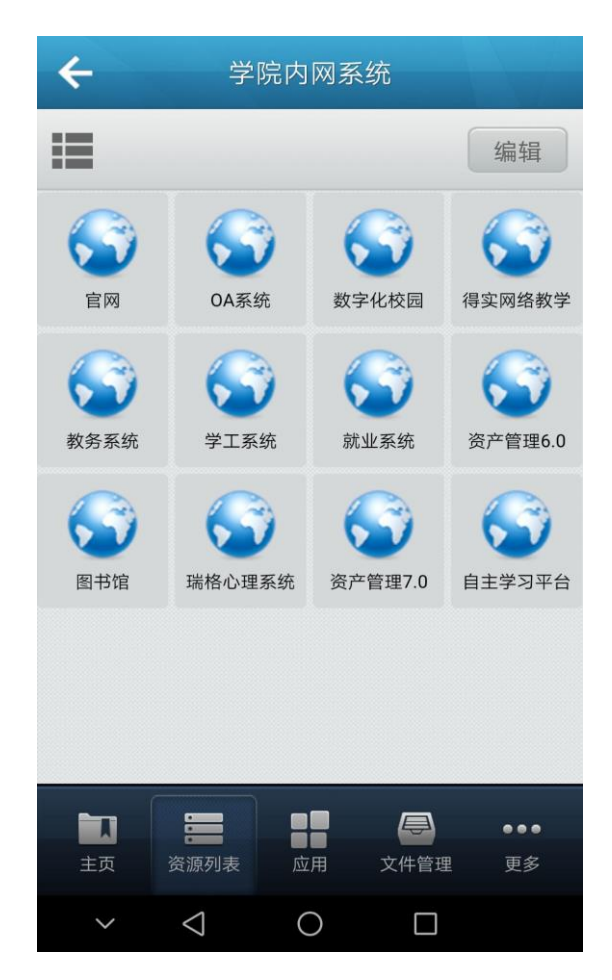

4、在"资源列表"-"学院内网系统"下面,选择所需要的信息系统点击进入,即可跳转到手机浏览器的 OA 的页面。

## 二、电脑客户端通过学校 VPN 来访问校内信息系统的具体操作如下:

1、第一次用浏览器输入地址 vpn.gdcxxy.net 后,会弹出客户端的下载窗口。进行下载 安装。

| 5      | EASY CONNECT                  |             |                                                                                                    |           |             |               |         |
|--------|-------------------------------|-------------|----------------------------------------------------------------------------------------------------|-----------|-------------|---------------|---------|
|        | ✿: 温馨提示<br>XX建使用EasyCe<br>更好! | 下载客户端       |                                                                                                    |           |             |               |         |
|        |                               | 其他平台下载地址    |                                                                                                    |           | 遇到问题?       |               |         |
|        | 0                             | Windows Mac | ی<br>Linux                                                                                                    | android   | <b>i</b> os |               |         |
|        |                               |             | and the second second second second second second second second second second second second second second second | JSB-KEY登录 | 登录          |               |         |
| 2、打开客户 | a<br>端<br>EasyConn            | ,首先输入登      | 送陆地址                                                                                                    | vpn.g     | dcxxy.net   |               |         |
|        |                               |             |                                                                                                    |           |             |               | ⊛   − × |
|        |                               | 🧲 EA        | SY CO                                                                                                    | ONNE      | CT          |               |         |
|        | vpn                           | .gdcxxy.net | et 🔹                                                                                                    |           |             | →             |         |
|        |                               |             |                                                                                                    |           |             |               |         |
|        |                               |             |                                                                                                    |           |             |               |         |
|        |                               |             |                                                                                                    |           |             |               |         |
|        | vpn                           | .gdcxxy.net | SY CO                                                                                                    | ONNE      | CT          | $\rightarrow$ |         |

3、再输入自己的账号密码。VPN 的登录账户密码与数字化校园账号密码一致。 如果忘记自己密码或者账号有异常的情况,请与教育技术中心钟树华老师(13728338558) 联系。

| 🗲 EASY ( | CONNECT                          |                               | ち ー X<br>简体中文 >   诊断工具 |
|----------|----------------------------------|-------------------------------|------------------------|
| ◆ 温碧     | 碧提示<br>EasyConnect,让您的系统接入更安全,体验 | <b>账号登录</b><br><sub>用户名</sub> |                        |
|          |                                  | 密码<br>登录<br>USB-KEY登录 证书登录    |                        |

4、从首页选择自己需要进入的信息系统即可。

| 🗲 EASY C | ONN | ECT                                       |         |                                   | 资源搜索  | 请输入措 | 國家关键字                                      | – □ X<br>⊗ 1197 ▼ |
|----------|-----|-------------------------------------------|---------|-----------------------------------|-------|------|--------------------------------------------|-------------------|
|          | 学院『 | 内网系统                                      |         |                                   |       |      |                                            |                   |
|          |     | 官网<br>10.0.1.230:8000/coxy/               | OA<br>H | OA系统<br>10.0.1.12                 |       |      | 数字化校园<br>http://10.0.1.222:8080            |                   |
|          | R   | 得实网络教学<br>10.0.1.42:8080/suite            | 1       | 教务系统<br>10.0.1.17                 |       |      | <b>学工系统</b><br>http://10.0.1.226:8080/sms2 |                   |
|          |     | <b>就业系统</b><br>http://120.86.68.215:8000/ |         | 资产管理6.0<br>10.0.1.106/zcgl        |       |      | 图书馆<br>http://10.0.1.21:9090/unionli       |                   |
|          | 8   | 瑞格心理系统<br>http://10.0.1.133/psy/login.a   |         | 资产管理7.0<br>http://10.0.1.107:8080 | /ZCGL |      | 自主学习平台<br>http://10.0.1.23:808/            |                   |
|          |     |                                           |         |                                   |       |      |                                            |                   |
|          |     |                                           |         |                                   |       |      |                                            |                   |
|          |     |                                           |         |                                   |       |      |                                            |                   |

## 教育技术中心

2020年3月23日星期一